## File990.org 990EZ instructions

When it is time to file, you will receive an email reminder like this one:

Our records indicate that its time to file your annual 990-N return:

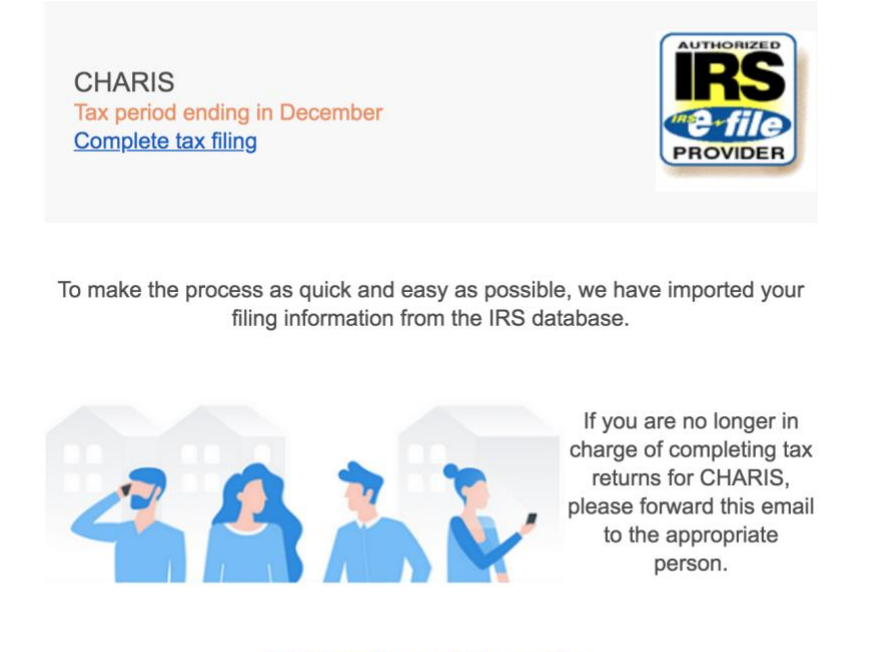

Click here to complete your filing

When you receive this email, please go to <u>www.file990.org</u> - Here you will select 990EZ from the dropdown menu.

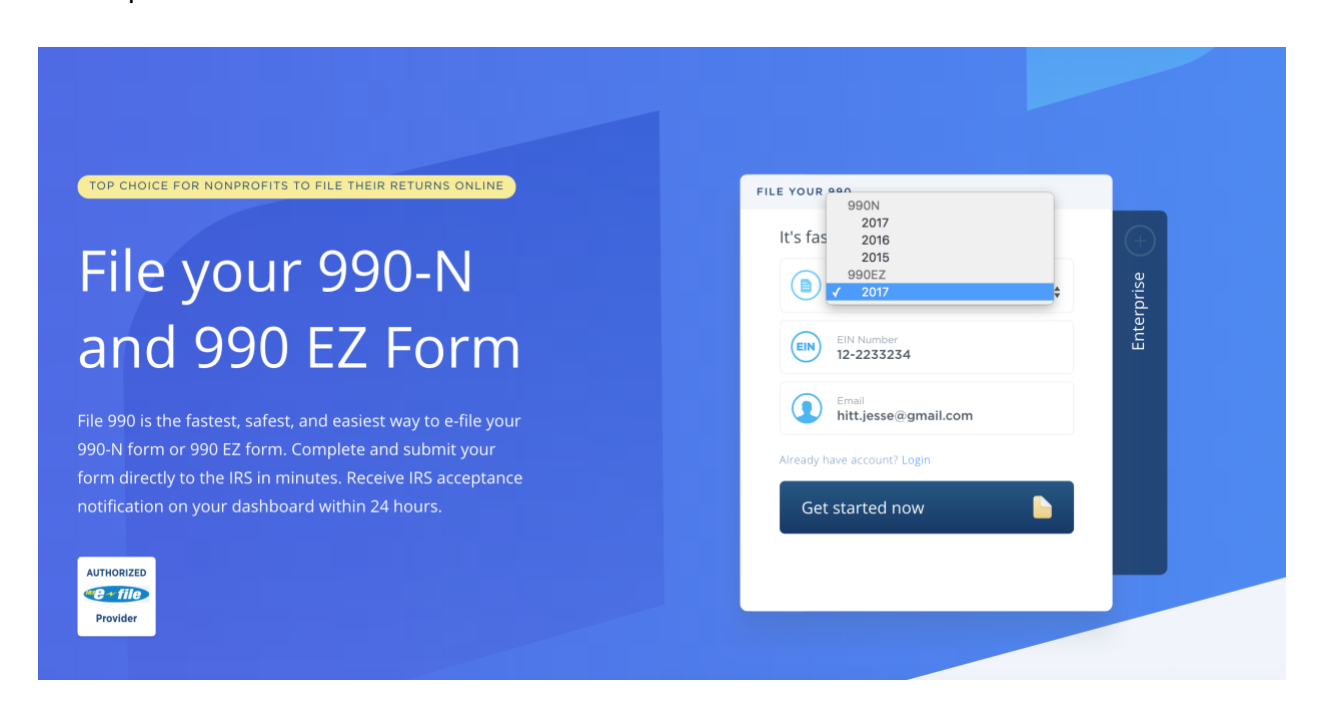

This will take you to the opening page of the 990EZ. This page may be pre-populated for you, but you may have to fill out some general information about your unit. When complete, click next.

| 2017<br>990EZ                         | <b>990-Е</b> Д А | ssets At Least <b>\$5</b> |                                   |                 | AUTHODIZED |
|---------------------------------------|------------------|---------------------------|-----------------------------------|-----------------|------------|
|                                       |                  | ross Receipts At          | 00,000<br>Least <b>\$50,000</b>   |                 | Provider   |
| General Part I                        | Part II          | Part III                  | Part IV                           | Part V          | Part VI    |
| EIN Number * 12-2233234               |                  |                           | Legal organiza                    | tion name *     |            |
| Beginning of Tax Period<br>01/01/2017 |                  |                           | End of Tax Period '<br>12/31/2017 |                 |            |
| Address Line •                        |                  |                           | Address Line 2                    | (optional)      |            |
| City •                                |                  | ۲                         | Alabama                           |                 | \$         |
| ZIP ZIP Code •                        |                  |                           | Company Web                       | site (optional) |            |
| 5-digit PIN Number                    |                  |                           | Group Exempt                      | ion Number (op  | tional)    |

| Check if applicable (optional):                                                              |
|----------------------------------------------------------------------------------------------|
|                                                                                              |
| Address change Name change Initial return Final return/terminated                            |
| Amended return Application pending                                                           |
| Accounting Method: *                                                                         |
| Cash Accrual Other                                                                           |
|                                                                                              |
| Tax-exempt status: *                                                                         |
| 501(c)(3) 501(c)() 4947(a)(1) 527                                                            |
| Form of organization: *                                                                      |
| Corporation Trust Association Other                                                          |
| Check if the organization is not required to attach Schedule B (Form 990, 990-EZ, or 990-PF) |
| Next                                                                                         |

Parts I and II will ask about the finances of the unit (revenue and expenses). Fill out these parts to continue to part III.

| 2017<br>990EZ      | 990-EZ                                                              | Assets Less Than<br>Gross Receipts Ui | \$500,000<br>nder <b>\$200,000</b> |                 |                |                            |            | AUTHORIZED<br>Contraction<br>Provider |
|--------------------|---------------------------------------------------------------------|---------------------------------------|------------------------------------|-----------------|----------------|----------------------------|------------|---------------------------------------|
| General            | Part I                                                              | Part II                               | Part III                           |                 | Part IV        | Part V                     | Part VI    | Schedule A                            |
| Check if the organ | ization used Schec                                                  | dule O to respond t                   | o any question ir                  | n Part 1.       |                |                            |            |                                       |
| <b>S</b> O         | 1. Contribution                                                     | s, gifts, grants, and                 | similar amounts                    | received.       |                |                            |            |                                       |
| <b>S</b> 0         | 2. Program service revenue including government fees and contracts. |                                       |                                    |                 |                |                            |            |                                       |
| <b>S</b> 0         | 3. Membership                                                       | dues and assessm                      | ents.                              |                 |                |                            |            |                                       |
| <b>s</b> 0         | 4. Investment income.                                               |                                       |                                    |                 |                |                            |            |                                       |
| \$ 0               | 5a. Gross amount from sale of assets other than inventory.          |                                       |                                    |                 |                |                            |            |                                       |
| <b>\$</b> O        | 5b. Less: cost o                                                    | or other basis and s                  | ales expenses.                     |                 |                |                            |            |                                       |
| S 0                | 5c. Gain (or los                                                    | ss) from sale of ass                  | ets other than in                  | ventory. (Subt  | ract line 5b f | rom line 5a)               |            |                                       |
|                    | Ge Crease in and                                                    |                                       | Attack Cabadula                    | C if and the th | 615 0000       |                            |            |                                       |
| 990EZ              | Ga. Gross Incor                                                     | ross Receipts Under \$                | 200,000                            | G il greater tr | an \$15,000)   |                            | Provider   |                                       |
| General            | Part I                                                              | Part II                               | Part III                           | Part IV         | Part \         | Part VI                    | Schedule A |                                       |
| Check if the organ | ization used Schedule                                               | e O to respond to any                 | question in Part 2.                |                 |                |                            |            |                                       |
| Beginning of year  | End of year 22. Cash, savings, and investments.                     |                                       |                                    |                 |                |                            |            |                                       |
| <b>\$</b> 0        | S ○     23. Land and buildings.                                     |                                       |                                    |                 |                |                            |            |                                       |
| <b>\$</b> 0        | <b>\$</b> 0                                                         | 24. Other ass                         | ets. (Describe belo                | w)              |                |                            |            |                                       |
| <b>\$</b> 0        | <b>\$</b> 0                                                         | 25. Total asse                        | ets.                               |                 |                |                            |            |                                       |
| \$ O               | <b>S</b> 0                                                          | 26. Total liab                        | ilities. (Describe bel             | low)            |                |                            |            |                                       |
| <b>\$</b> 0        | <b>\$</b> O                                                         | 27. Net asset                         | s or fund balances.                | (Column (End of | year) must ag  | ree with line 21 (\$0.00)) |            |                                       |
| <b>Z</b>           | Previous                                                            |                                       |                                    |                 |                | Next                       |            |                                       |

Part III will ask for your Primary Exempt Purpose. This is typically a statement that is similar to a mission statement.

| General        | Part I                                                                            | Part II | Part III | Part IV | Part V | Part VI | Schedule A |  |
|----------------|-----------------------------------------------------------------------------------|---------|----------|---------|--------|---------|------------|--|
| Check if the   | Check if the organization used Schedule O to respond to any question in Part III. |         |          |         |        |         |            |  |
| Primary Exempt | Purpose: *                                                                        |         |          |         |        |         |            |  |
|                |                                                                                   |         |          |         |        |         |            |  |
|                |                                                                                   |         |          |         |        |         |            |  |
|                | STATEMENT OF PROGRAM SERVICE ACCOMPLISHMENTS (OPTIONAL)                           |         |          |         |        |         |            |  |
|                | Add Program Service Accomplishment 🔹                                              |         |          |         |        |         |            |  |

Part IV will ask you to list your Officers. You can add more by clicking add at the bottom.

| ntributions to employee benefit plans,<br>eferred compensation * compensation * |
|---------------------------------------------------------------------------------|
| +                                                                               |

Part V will ask a few more questions related to the finances and activities of the unit.

| 2017<br>990EZ | 5                                                     | 990-EZ Assets Less Than<br>Gross Receipts Ur            | \$500,000<br>nder \$200,000                     |                                                       |                                         |                         | Provider         |
|---------------|-------------------------------------------------------|---------------------------------------------------------|-------------------------------------------------|-------------------------------------------------------|-----------------------------------------|-------------------------|------------------|
| General       | Part I                                                | Part II                                                 | Part III                                        | Part IV                                               | Part V                                  | Part VI                 | Schedule A       |
| Check i       | the organization used                                 | Schedule O to respond to                                | o any question in Part                          | 5.                                                    |                                         |                         |                  |
|               |                                                       |                                                         | REVI                                            | ENUE                                                  |                                         |                         |                  |
|               | 33. Did the organizatio                               | n engage in any significa                               | ant activity not previo                         | usly reported to the IR                               | S? If "Yes," provide a                  | detailed description    | below.           |
|               | 34. Were any significar they reflect a change t       | nt changes made to the c<br>o the organization's nam    | organizing or governin<br>e. Otherwise, explain | <b>g documents?</b> If "Yes,<br>the change below. (se | " attach a conformed<br>e instructions) | copy of the amende      | d documents if   |
|               | 35a. Did the organizati<br>lines 2 [\$0], 6a [\$0], a | on have unrelated busine<br>nd 7a [\$0], among other:   | ess gross income of \$1<br>s)?                  | ,000 or more during t                                 | he year from busines                    | s activities (such as t | hose reported on |
|               | 35b. If "Yes," to line 35<br>If "No," provide an exp  | a, has the organization fil<br>lanation below.          | led a Form 990-T for t                          | the year?                                             |                                         |                         |                  |
|               | 35c. Was the organizat<br>during the year? If "Yes    | tion a section 501(c)(4), 5<br>s." complete Schedule C. | 501(c)(5), or 501(c)(6)<br>Part III             | organization subject                                  | to 6033(e) notice, rep                  | porting, and proxy ta   | k requirements   |

Part VI will ask about employees of the organization and a few last details about the activities of the uint. Most units do not have employees.

| 47. Did the c | rganization engage   | in lobbying activ  | SECTION 501(C)(3) ORGA          | NIZATIONS ONLY      | during the tax year? If "Yes, | ," complete Schedule C, P | art 1 |
|---------------|----------------------|--------------------|---------------------------------|---------------------|-------------------------------|---------------------------|-------|
| 48. Is the or | ganization a school  | as described in se | ection 170(b)(1)(A)(ii)? If "Yi | es," complete Schec | lule E                        |                           |       |
| 49a. Did the  | organization make    | any transfers to a | n exempt non-charitable re      | lated organization? |                               |                           |       |
| 49b. If "Yes" | to 49a, was the rela | ated organization  | a section 527 organization?     |                     |                               |                           |       |
|               |                      |                    |                                 |                     |                               |                           |       |

The Schedule A section of this form is actually where all of the Schedules can be completed. Completed any necessary schedules and you are ready to continue to the Filing Officer part of the form.

| General      | Part I                                                                                                    | Part II                 | Part III              | Part IV                 | Part V                            | Part VI                | Schedule A     |  |
|--------------|----------------------------------------------------------------------------------------------------|-------------------------|-----------------------|-------------------------|-----------------------------------|------------------------|----------------|--|
| The organiza | The organization is not a private foundation because it is: (For lines 1 through 12, check only one box)                                                                                  |                         |                       |                         |                                   |                        |                |  |
|              | 1. A church, convention of churches, or association of churches described in section 170(b)(1)(A)(i).                                                                                     |                         |                       |                         |                                   |                        |                |  |
|              | 2. A school described in section 170(b)(1)(A)(ii). (Attach Schedule E (Form 990 or 990-EZ)).                                                                                              |                         |                       |                         |                                   |                        |                |  |
|              | 3. A hospital or a cooperative hospital service organization described in section 170(b)(1)(A)(iii).                                                                                      |                         |                       |                         |                                   |                        |                |  |
|              | 4. A medical research orga<br>state:<br>Hospital's Name                                                                                                    | City                    | Conjunction with a ho | ospital described in se | ction 170(b)(1)(A)(iii).          | Enter the hospital's r | ame, city, and |  |
|              | 5. An organization operated for the benefit of a college or university owned or operated by a governmental unit described in section 170(b)(l)(A)(iv).<br>(Complete Part II)              |                         |                       |                         |                                   |                        |                |  |
|              | 6. A federal, state, or local government or governmental unit described in section 170(b)(1)(A)(v).                                                                                       |                         |                       |                         |                                   |                        |                |  |
|              | 7. An organization that normally receives a substantial part of its support from a governmental unit or from the general public described in section 170(b)(1)(A)(vi). (Complete Part II) |                         |                       |                         |                                   |                        |                |  |
|              | 8. A community trust desc                                                                                                    | cribed in section 170(b | )(1)(A)(vi). (Complet | te Part II)             |                                   |                        |                |  |
|              | 0 A                                                                                                    |                         |                       | 1\/ A \/:>              | to a set a solution of the set of |                        |                |  |

The last page to fill out is the Filing Officer form. This lets the IRS know who is completing the 990EZ for your unit.

| FILING OFFICER                                                                                                    |                                                            |
|----------------------------------------------------------------------------------------------------|------------------------------------------------------------|
| Great! We're almost there!<br>To e-file, the IRS requires us to know who you are, the officer filing this return. Ple | ease fill out the following form about the Filing Officer. |
| Check if you are a paid preparer.                                                                                     |                                                            |
| Officer Name •                                                                                                    | Officer Title (optional)                                   |
| Address Line 1                                                                                                    | Address Line 2 (optional)                                  |
| City •                                                                                                    | Illinois \$                                                |
| ZIP Code •                                                                                                    | Phone (optional)                                           |
| Email (optional)<br>hitt.jesse@gmail.com                                                                              | Password (for future access) (optional)                    |
| Previous                                                                                                    | Proceed to payment                                         |

When the form is filled out, click "Proceed to payment." You will not be asked to pay anything.

| CHECKOUT                                                                                                    |                                                                                                    |
|----------------------------------------------------------------------------------------------------|----------------------------------------------------------------------------------------------------|
| TOTAL<br>\$0.00<br>YOUR FILING INFORMATION<br>VOUR FILING INFORMATION<br>Jesse Hitt<br>00-0425311<br>00-0425311<br>00-0425311 | Payment Information<br>The payment for this filing for 90-0425311 will<br>be covered by the organization:<br><i>TN PTA</i><br>Submit filing |

On this page, click Submit filing. That's it!

You will receive a confirmation email from File990.org that the form was submitted immediately.

You will receive another email in 48 hours (approx) with an acceptance or rejection from the IRS. If your form has been rejected, you can go back to the form to make the necessary corrections.